## **GOVERNMENT OF HARYANA**

## **Department of School Education**

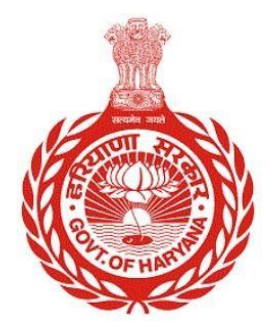

[Management Information System]

Introduction: The Government of Haryana launched the MIS portal under the education sector with the name DSE MIS Haryana. This Portal is introduced for serving all education officers, teachers, and students to access all technology systems. All the stakeholders who belong to the School Education Department such as Students, teachers, and other education department employees have their logins on the MIS portal and they can access all the services related to the Academic and Administrative purposes in the Department.

## **USER MANUAL FOR DEPUTATION REVOCATION**

This module will be available in the login id of DEO. User will login to the account of concerned DEO and shall follow the steps given below to update Deputation Revocation: -

Step 1: - Login: User must login to the School account on MIS (OneSchool) Portal. User can login through this link <u>https://mis.oneschoolsuite.com/</u>

| Sign in to your account<br>Please enter your credentials below |
|----------------------------------------------------------------|
| Username *                                                     |
| *********                                                      |
| Sign in                                                        |
|                                                                |

Step 2: - Navigate to Deputation Revocation: After successful login on Oneschool Suite, user must click on the " Deputation Revocation" tab available on the left side panel under employee administration.

| MIS - Employee                           | ≡ 🏠                 |                   | <b>↓ 6 </b> | ۵ ب |
|------------------------------------------|---------------------|-------------------|-------------|-----|
| SP Welcome Back, B Cr<br>Print Losout    | Deputation Revo     | ocation           |             |     |
|                                          | Search Employee for | Employee ID       |             |     |
| Search your menu 🗘                       | Revocation          | Enter Employee ID | Search      |     |
|                                          |                     | Advanced Search   |             |     |
| → Transfer on Administrative     Grounds |                     |                   |             |     |
| 2 Personal Profile Status                |                     |                   |             |     |
| 👌 Service Profile Status 🥥               |                     |                   |             |     |
| 2 Revoke Suspension                      |                     |                   |             |     |
| × Revoke Service Extension               |                     |                   |             |     |
| X Deputation Revocation                  |                     |                   |             |     |

Step 3: - **Search for Employee**: User shall search for the employee entering the employee ID of the Revocated employee in the textbox titled as "Search Employee for Revocation".

| MIS - Employee                           | ≡ ໖                 |                   | 4 8 B  | <b>@</b> ~ |
|------------------------------------------|---------------------|-------------------|--------|------------|
| SP Welcome Back,<br>Print Logout         | Deputation Revo     | ocation           |        |            |
|                                          | Search Employee for | Employee ID       |        |            |
| Search your menu 0                       | Revocation          | Enter Employee ID | Search |            |
|                                          |                     | Advanced Search   |        |            |
| → Transfer on Administrative     Grounds |                     |                   |        |            |
| 器 Personal Profile Status                |                     |                   |        |            |
| 🙎 Service Profile Status 🧔               |                     |                   |        |            |
| 은 Revoke Suspension                      |                     |                   |        |            |
| X Revoke Service Extension               |                     |                   |        |            |
| X Deputation Revocation                  |                     |                   |        |            |

Step 4: -View Employee Details: After entering the employee ID, Employee details will appear under the heading of list of employees. The user shall click on the "Select" button to see the full details of the employee.

| MIS - Employee                          | ≡ ۵                 | \$ B                   | ð                    | <b>©</b> ~ |
|-----------------------------------------|---------------------|------------------------|----------------------|------------|
| SP Welcome Back,<br>Print Logout        | Deputation Revoc    | ation                  |                      |            |
|                                         | Search Employee for | Employee ID            |                      |            |
| Search your menu                        | Revocation          | Search                 |                      |            |
| <ul> <li>Vice Transfer</li> </ul>       |                     | Advanced Search        |                      |            |
| → Transfer on Administrative<br>Grounds | List Of Employees   |                        |                      |            |
| 器 Personal Profile Status               | Employee ID Name    | Cadre                  | Designation          | Action     |
| 🙎 Service Profile Status 🧔              |                     | Class III-Educationist | TGT/Master (Science) | Select     |
| & Revoke Suspension                     |                     |                        |                      |            |
| × Revoke Service Extension              |                     |                        |                      |            |
| X Deputation Revocation                 |                     |                        |                      |            |

Step 5: -Get Employee Details: Employee details will appear and click on "Proceed"

| MIS - Employee                          | ≡ ۵                              |                             | 4 8 B                               | <b>@</b>                        |
|-----------------------------------------|----------------------------------|-----------------------------|-------------------------------------|---------------------------------|
| SP Welcome Back, B C+                   | Deputation Revo                  | cation                      |                                     |                                 |
| Type Analyse<br>Search your menu        | Employee Details                 | Current Appointment Deta    | nils                                |                                 |
| <ul> <li>O Vice Transfer</li> </ul>     |                                  | Appointment Order Number    | Appointment Type<br>Officiating     | Appointment Date                |
| ⊖ Transfer on Administrative<br>Grounds | Employee ID                      | Recruitment Mode<br>Direct  | Category<br>GEN                     | Retirement Date<br>Apr 6th 2027 |
| 😤 Personal Profile Status               | Full Name                        | Superannuation Date         |                                     |                                 |
| දු Service Profile Status 📀             |                                  |                             |                                     |                                 |
| දී Revoke Suspension                    | Date of Birth                    | Posting Under Revocation    |                                     |                                 |
| X Revoke Service Extension              | Gender<br>FEMALE                 | School/Office Name [Code]   | Designation<br>TGT/Master (Science) | Posting/Transfer Order Number   |
| × Deputation Revocation                 | Cadre<br>Class III-Educationist  | Order Date<br>Feb 10th 2020 |                                     |                                 |
|                                         | Job Post<br>TGT/Master (Science) | Proceed                     |                                     |                                 |
|                                         | Search Another Employee          |                             |                                     |                                 |

Step 6: **Vacancy Search** - Users can search for vacancies at schools/offices by providing basic information or location. To view further details, the user must click on the "**Search**" button.

| MIS - Employee                         | ≡ 🍙              |                        | 4 8 C | <b>@</b> * ~ ~ |
|----------------------------------------|------------------|------------------------|-------|----------------|
| SP Welcome Back, O C+                  | Deputation Rev   | ocation                |       | Ì              |
| Тура аг хими                           | Employee Details | Revoke Posting Details |       |                |
| Search your menu                       | _                | School/Office *        |       |                |
|                                        |                  | O School Office        |       |                |
| Transfer on Administrative     Grounds | Employee ID      | Search School          |       |                |
| 😤 Personal Profile Status              |                  |                        |       |                |
| 온 Service Profile Status 📀             | Full Name        | Order Number *         |       |                |
| 名 Revoke Suspension                    | Date of Birth    | 0123<br>Order Date *   |       |                |
| × Revoke Service Extension             | Gender           | 26-Apr-2022            |       |                |
| X Deputation Revocation                | FEMALE           | Reason *               |       |                |
| A Departmenterotation                  | Cadre            | Enter Reason           |       |                |

Step 7:- **Select School/Office** - Users can choose any school/office from the available list of vacancies. To make a selection, the user should click on the "**Proceed**" button.

|      | <b>5 - Employee</b>        | vord     | ≡ 🏠                     |          |              | 4   <del>6</del>   6    |        | @ |   |
|------|----------------------------|----------|-------------------------|----------|--------------|-------------------------|--------|---|---|
|      | Welcome Back               | Search   | School                  |          |              |                         | ×      |   |   |
| SP   | Print                      | School C | ode                     |          |              |                         |        |   |   |
| Type | of Leave                   | 0147     |                         |          |              |                         |        |   |   |
| Sea  | arch your menu             | UDISE C  | ode                     |          |              |                         |        |   |   |
|      | Vice Transfer              | 0123     |                         |          |              |                         |        |   |   |
|      | Transfor on Administrativo | School T | ype                     |          |              |                         |        |   |   |
|      | Grounds                    | Туре     |                         |          |              |                         | 0      |   |   |
|      | Personal Profile Status    | Wing Le  | vel                     |          |              |                         |        |   |   |
|      | Tersonal Fronte Status     | Primar   | у                       |          |              |                         | ×      |   |   |
|      | Service Profile Status 📀   | District |                         |          |              |                         |        |   |   |
|      | Revoke Suspension          | Distric  |                         |          |              |                         | 0      |   |   |
|      | Revoke Service Extension   |          |                         |          |              |                         | Search |   |   |
| ×    | Deputation Revocation      | Enter s  | chool name to filter    |          |              |                         | Qø     |   |   |
| U    |                            | Found 1  | D school                |          |              |                         |        |   |   |
|      | Transfer on Administrative | Sr No    | District - Block - Zone | School N | lame         | Job Post Name           | Action |   |   |
| BB   | Personal Profile Status    | 1        |                         |          |              | TGT/Master<br>(Science) | Select |   |   |
| 8    | Service Profile Status 🧇   | 2        |                         |          |              | TGT/Master<br>(Science) | Select |   |   |
| 8    | Revoke Suspension          | 3        |                         |          | ·····        | TGT/Master              | Select |   |   |
|      | Revoke Service Extension   |          |                         |          |              |                         | 1/3 📏  |   |   |
| ×    | Deputation Revocation      |          | Cadre                   |          | Enter Reason |                         |        |   | Ţ |

Step 8: - Once the user has selected the school/office, they must fill the details like Order Number, Order date and Reason

| MIS - Employee                                                  |                  | ↓ 🗧   🖨 14-12-2023, 2:14:28 pm 🜘 ↔                                                 |
|-----------------------------------------------------------------|------------------|------------------------------------------------------------------------------------|
| SP Welcome Back.                                                | Deputation Rev   | evocation                                                                          |
| Upper a Champer                                                 | Employee Details | Posting Revocation Confirmation                                                    |
| Search your menu                                                | _                | Order Number Order Date Reason for Revocation Include in next transfer             |
|                                                                 |                  | test drive?<br>No                                                                  |
| <ul> <li>Transfer on Administrative</li> <li>Grounds</li> </ul> | Employee ID      | I hereby confirm that the employee is being revoked at the selected school/office. |
| 😤 Personal Profile Status                                       | Full Name        | Confirm Back to Details                                                            |
| 🙎 Service Profile Status 🧔                                      |                  |                                                                                    |
| & Revoke Suspension                                             | Date of Birth    |                                                                                    |
| X Revoke Service Extension                                      | Gender<br>FEMALE |                                                                                    |
| X Deputation Revocation                                         | Cadre            |                                                                                    |

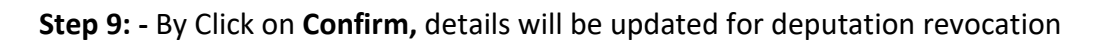